### הנחיות לשימוש במערכת קרייטמן – שלב השיפוט

חברי סגל אקדמי (מנחים/יו"רים)

### התנעת התהליך

- השלב הראשון מצד המנחה הוא אישור עבודת
   הדוקטורט במערכת הממוחשבת
- לאחר שסטודנט מעלה עבודת דוקטורט, המנחה
   הראשי יקבל מייל עם בקשה לאישורה עם קישור
   המוביל ישירות לדף האישור
- כדי להגיע לדף האישור שלא דרך קישור ישיר, יש להיכנס למערכת ללשונית מנחים 
   תיק מנחה
   ואז יש להכנס לשם הסטודנט המתאים תחת
   "סטודנטים הממתינים לאישור התזה"

<u>דף הבית</u> > מנחים > תיק מנחה

#### הסטודנטים שלי

|                            | פרטים אישיים:      |
|----------------------------|--------------------|
| <b>COMPULSE</b><br>50000 : | שם: 🦘<br>אימייל: 🕅 |

אישור מנחים / הצעת נושא ጵ

#### סטודנטים הממתינים לאישורי:

לא נמצאו נתונים

#### סטודנטים שאושרו:

|                                   | אימייל          | .r.n     | שם לועזי    | שם |
|-----------------------------------|-----------------|----------|-------------|----|
| <u>לצפיה בתיק</u><br><u>תלמיד</u> | @post.bgu.ac.il | 20170100 | deneto whom |    |

הצעת שופטים ጵ

#### סטודנטים הממתינים לאישור התזה:

|                                   |                              | אימייל                         | .r.n               | שם לועזי | שם |
|-----------------------------------|------------------------------|--------------------------------|--------------------|----------|----|
| <u>לצפיה בתיק</u><br><u>תלמיד</u> | <u>לאישור</u><br><u>התזה</u> | <u>porotsya@post.bgu.ac.il</u> | <b>20</b> 11 01 03 |          |    |

### לאחר בחירה ב"אישור התיזה" יעלה חלון עם כל הקבצים שהסטודנט העלה, ובתחתיתו החלק בו על המנחה לאשר או לדחות את העבודה

|       |                      |                     |        |    |                     |    |       |      |    |                     |                     |      |     |             |              |            | חה             | מנ           | שור            | X       |
|-------|----------------------|---------------------|--------|----|---------------------|----|-------|------|----|---------------------|---------------------|------|-----|-------------|--------------|------------|----------------|--------------|----------------|---------|
| המנחה | אישור <mark>.</mark> | <mark>האחרים</mark> | המנחים | של | <mark>אישורם</mark> | את | שקיבל | לאחר | רק | <mark>המוגשת</mark> | <mark>ניזה ו</mark> | נ הח | ron | ת גו<br>חים | שר א<br>המנו | ייאט<br>כל | הראשי<br>נג את | זה ו<br>מייי | המנר<br>אושי   | *<br>5  |
|       |                      |                     |        |    |                     |    |       |      |    |                     | -                   |      |     |             |              |            |                | • ' •        |                |         |
|       |                      |                     |        |    |                     |    |       |      |    |                     | 1                   | התז  | את  | שר          | מא           | 4          | on (1)         |              | י פרוי<br>כו 🔍 | אנ<br>• |
|       |                      |                     |        |    |                     |    |       |      |    |                     |                     |      |     |             |              |            |                |              | 5              | -       |
|       |                      |                     |        |    |                     |    | נור   | שנ   |    |                     |                     |      |     |             |              |            |                |              |                |         |

- במידה והמנחה אינו מאשר את התיזה, הסטודנט
   יקבל על כך מייל והתהליך יחזור על עצמו
- בשלב זה המנחה יכול להוסיף או לשנות את מילות
   המפתח של העבודה ע"י לחיצה על קישור זה

<u>להוספת/שינוי מילות מפתח</u>

### הוספה/שינוי מילות מפתח

- כדי להוסיף מילות מפתח יש לבחור את התחום הראשי מתוך הרשימה, ולאחר מכן את תת התחום
  - שים לב: לעיתים נדרש להקליד את האות
     הראשונה כדי לקבל את כל הרשימה

#### מילות מפתח

אשים לב: אם ברצונך להוסיף ערך חדש נא לפנות לביה"ס קרייטמן\*\*

| תת תחום: | תחום: |
|----------|-------|
| תת תחום: | תחום: |
| תת תחום: | תחום: |

• ניתן לשנות ולהוסיף מילות מפתח גם בהמשך

### הצעת שופטים – מנחה ראשי

- המשך התהליך הוא הצעת רשימת 3 שופטים
   חיצוניים ו-3 שופטים פנימיים
- ניתן להמתין למייל עם הנחיות או להמשיך ישירות
   לדף זה לאחר אישור התזה ולעקוב אחר ההוראות
   המופיעות בדף הצעת השופטים
- ניתן לראות את כל הסטודנטים הממתינים להצעת
   שופטים בעמוד של "תיק מנחה" תחת סעיף זה

טודנטים הממתינים להצעת

#### שם שם לועזי ת.ז. אימייל סעובה הגיק הצעת לצפיה בתיק האמויל שופטים האמויל שופטים האמויל שופטים האמויל

- ניתן להוסיף שופטים ע"פ שני מאפיינים:
  - מרשימת הבוחנים המופיעה
    - לפי email של השופט

|      | שופט 1    |                                             |
|------|-----------|---------------------------------------------|
|      |           | בחר שופט לפי:                               |
| המשך | ענא בחר ▼ | לבחור שופט מתוך רשימת הבוחנים של<br>הסטודנט |
|      |           | לפי אימייל 🔘                                |
|      |           |                                             |
|      |           |                                             |

 כאשר המערכת מזהה שופט הקיים במערכת, היא מעלה את כל הנתונים הקיימים, במידה וחסרים חלק מהנתונים – יש להוסיפם (כדוגמת מוסד)

### שדות חובה שלא ימולאו יגרמו לעצירת התהליך

|   | <b>~</b>    | שם<br>משפחה:*         |   | نكسن                        | אם פרטי:*                                 |
|---|-------------|-----------------------|---|-----------------------------|-------------------------------------------|
|   | فنقتقنه     | שם משפחה<br>באנגלית:* |   |                             | שם פרטי<br>אנגלית:*                       |
| • |             | מחלקה:                | • | אנא בחר                     | פקולטה:                                   |
| • | עברית       | שפת<br>התקשרות:*      |   | <b>entration</b> @bgu.ac.il | זימייל: <del>*</del>                      |
| • | פרופסור חבר | *דרגה:                |   | فتقنفنك                     | :.ז.:                                     |
|   |             |                       | ¥ | לא                          | אם בודק<br>רגע עבודה<br>תואר שני <b>:</b> |
| • | פרופ'       | *:תואר                |   | google.com                  | ף הבית:                                   |

- ניתן להוסיף עד 4 שמות אשר העבודה לא תישלח אליהם
- אם המנחה הוא גם יו"ר ועדת לימודים מוסמכים, עליו לאשר
   את השופטים כדי שסיום התהליך יתאפשר
- לסיום התהליך יש לבחור ב"שמור וסיים". יש אפשרות גם לשמור זמנית את השמות לפני הגשתם הסופית (לכן יש שני כפתורי שמירה בתחתית העמוד)

### אישור השופטים ע"י יו"ר ועדת מוסמכים

- השלב הבא הוא אישור השופטים ע"י יו"ר ועדת מוסמכים, אשר יכול לשנות את רשימת השופטים שהציע המנחה
- - שים לב, אישור הרשימה מתבצע בתחתית הדף
  - גם כאן יש אפשרות לשמור את הרשימה ולהמשיך
     בשלב מאוחר יותר או לסיים על ידי שמירה והגשה.

|                          |                       |                    |           |          | 1         | 1          |                    |
|--------------------------|-----------------------|--------------------|-----------|----------|-----------|------------|--------------------|
|                          |                       | וחנים              | שופטים בו | יקו      | יי"ר∖ד    | מנחים      | תיק תלמיד          |
|                          |                       |                    |           |          |           |            | יקן > תיק סגל      |
|                          |                       |                    |           |          |           |            | שלי                |
|                          |                       |                    |           |          |           |            |                    |
|                          |                       |                    |           |          |           |            |                    |
|                          |                       |                    |           |          |           |            |                    |
|                          |                       |                    |           |          |           | נושא       | אישור מנחים / הצעת |
|                          |                       |                    |           |          |           | ם לאישורי: | סטודנטים הממתיני   |
|                          |                       |                    |           |          |           |            |                    |
|                          |                       |                    |           |          |           |            | לא ננוצאו נותנים   |
|                          |                       |                    |           |          |           |            |                    |
|                          |                       |                    |           |          |           | 1          | סטודנטים שאושרו:   |
|                          |                       | אומוול             | 7.0       |          | ו לוווידו | שמ         | DW                 |
| לצפיה ב                  | render Spo            | st.bau.ac.il       | 20170     |          |           |            |                    |
| <u>תלמיז</u><br>לצפיה ב  |                       | at hou so il       |           |          | -         | _          |                    |
| <u>תלמי</u>              |                       | <u>istagu.ac.n</u> |           |          | _         |            |                    |
|                          |                       |                    |           |          |           |            |                    |
|                          |                       |                    |           |          |           |            | הצעת שופטים        |
|                          |                       | •                  |           |          | - 01120   | ם לבצוות ש | סמודננוום בממתונו  |
|                          |                       |                    |           |          |           |            |                    |
|                          |                       | אימייל             |           | ת.ז.     |           | שם לועזי   | שם                 |
| <u>לצפיה בו</u><br>תלמיד | <u>הצעת</u><br>שופטים | opost.bgu.ac.il    | i         | 0.170000 |           |            |                    |
|                          | $\sim$                |                    |           |          |           |            |                    |
|                          |                       |                    |           |          |           |            |                    |
|                          |                       |                    |           |          |           |            | סטודנטים שאושרו:   |
|                          |                       | אימייל             |           | .T.N     | 71        | שם לוע     | שם                 |
| שופטי                    | <u>לצפיה בתיק</u>     | @post.bgu.ac.il    |           |          |           |            |                    |

- היו"ר יכול להוסיף שופטים נוספים באופן זהה למנחה
  - אישור השופטים בדף

| ועדת לימודים מוסמכים | אישור יו''ר                |
|----------------------|----------------------------|
| מאשר∕ת 🗹             | אני <b>שורייים</b><br>جناب |

### אישור תיקון עבודה כתגובה לדו"ח שיפוט – מנחה ראשי

- במידה ושופט מבקש תיקונים לעבודה, הסטודנט צריך
   להעלות התיקון לעבודה, אותה המנחה צריך לאשר.
   הסטודנט יוכל להעלות גם את התיזה אותה תיקן
   בהתאם להערות השופט הספציפי אליו מגיבים.
  - לאחר הטענת התיקון ע"י הסטודנט, המנחה מקבל
     מייל המבקש לאשר את התיקון
  - האישור נעשה דרך תיק מנחה → סטודנטים
     הממתינים לאישור התזה לאחר תיקון, כמו כן באותה
     שורה ניתן לראות את הערות השופט

| הערות השופט)                        |                       | י תיקון:        | ישור התזה לאחו | מתינים לאי | סטודנטים המ |
|-------------------------------------|-----------------------|-----------------|----------------|------------|-------------|
|                                     |                       | אימייל          | ۳.۳            | שופט       | שם          |
| <u>לצפיה בתגובת</u><br><u>השופט</u> | <u>לאישור</u><br>התזה | @post.bgu.ac.il |                | 1          |             |

- אם המנחה אינו מאשר את התיקון שהעלה הסטודנט, התהליך יחזור על עצמו – הסטודנט יקבל מייל על הדחייה ולאחר הטענת התיקון המעודכן המנחה יקבל מייל שיבקש אותו לאשר
- במידה והמנחה אינו מאשר את התיקון, עליו לפרט
   את סיבת הדחייה

|          | ישיישי               | אישור מנחה רא |
|----------|----------------------|---------------|
|          | מאשר/ת ● לא מאשר/ת ● | אני           |
| שדה חובה |                      | יבת הדחיה:    |
|          | 07/12/2014           | נאריך:        |
| שמור     |                      |               |

- אם המנחה מאשר את התיקונים של הסטודנט על הרכזת לאשרם
- אם הרכזת אינה מאשרת התיקון חוזר לסטודנט
   ולמנחה
- אם הרכזת מאשרת אם השופט ביקש לראות את התיקונים הוא מקבל את העבודה המתוקנת והתהליך חוזר על עצמו
  - אם השופט מסתפק באישורו של המנחה, העבודה עוברת למצב "אישור" עבור שופט זה

## תהליך סיום

- דיקן בי"ס קרייטמן הוא המחליט מתי ניתן להגיש את הגרסה הסופית של עבודת הדוקטורט. כל התיקונים שבוצעו על ידי הסטודנט – נבדקים.
- לאחר אישור התיקונים על ידי דיקם בי"ס רקייטמן, התלמיד
   יקבל מייל המודיע לו כי עליו להגיש את הגרסה הסופית של
   העבודה
  - כאשר הסטודנט מעלה את העבודה הסופית למערכת,
     המנחה יקבל מייל בנושא כי עליו לאשר את העבודה
  - אם המנחה אינו מאשרה, יהיה על הסטודנט להגיש עבודה מתוקנת
  - לאחר אישור המנחה תהליך העבודה הסתיים והתיק נסגר

# המנחה יראה את רשימת הממתינים לאישור הגרסה הסופית בתיק מנחה

סטודנטים הממתינים לאישור גירסה סופית לדוקטורט:

|             | אימייל          | ת.ז. | שם לועזי | שם |
|-------------|-----------------|------|----------|----|
| לאישור התזה | @post.bgu.ac.il |      |          |    |

- כדי לאשר את התזה יש ללחוץ על הקישור הנ"ל
   המסומן
  - "יש לבחור "מאשר/ת" או "לא מאשר •

|                     | פרטי הסטודנט:           |
|---------------------|-------------------------|
| שם לועזי: ••••••••• | שם: 🛲 אין אין           |
| מחלקה: 🗰 מחלקה      | פקולטה: מדעי ההנדסה     |
| с                   | אימייל: post.bgu.ac.il@ |
|                     |                         |
|                     |                         |
|                     |                         |

|                           | רסה סופית של עבודת הדוקטורו | טעינת גיו – |
|---------------------------|-----------------------------|-------------|
| העלה קובץ <u>הצג קובץ</u> | לא נבחר קובץ                | בחר קובץ    |

|                                                                                                    | אישור מנחה ראשי:                                            |  |
|----------------------------------------------------------------------------------------------------|-------------------------------------------------------------|--|
|                                                                                                    | אני סאשר/ת לא מאשר/ת לא מאשר/ת תאני סאשר/ת תאני סאשר/ת תאני |  |
| * המנחה הראשי יאשר את גרסת התיזה המוגשת רק לאחר שקיבל את אישורם של המנחים האחרים. אישור המנחה הראשי מייצג את כל המנחים. |                                                             |  |
| יך לדבר עם התלמיד שיעלה גירסה מאושרת                                                                                    | אם אינך מאשר את הגירסה הזו כגרסה סופית, עז *                |  |
| שמור                                                                                                    |                                                             |  |

|      | אישור ביה''ס קרייטמן: |
|------|-----------------------|
|      | ביה''ס קרייטמן מאשר 🔲 |
|      | תאריך:                |
| שמור |                       |